## Rapportering av I-medlem till FSB.

Bridgedata Version 2.4.03 2008-01-04

I-medlem (Introduktionsmedlem) kan på förbundet registreras under hela året. Imedlem erhåller medlemskap utan att erlägga avgift till förbundet under det år som medlemmen blev I-medlem samt därpå följande spelår. Att registrera medlemmen för att erhålla I-medlemskap och MID-nummer är uppdelad i flera steg enligt nedan.

- 1. Registrera I-medlem med namn, adress mm i registret
- 2. Skapa e-post till förbundet
- 3. Skicka e-post
- 4. Ta emot e-post
- 5. Lägga in e-postsvar från förbundet
- 6. Spara MID-nummer i register

# Steg 1-3 kan utföras på en gång och steg 4-6 kan utföras när svar har kommit från förbundet.

Fr.o.m. version 2.4.02 så finns en mailklient inbyggd i programmet. Genom att fylla i SMTPSERVER-namnet under Verktyg 'Rapport FSB' och de övriga inställningarna så kan e-post skickas direkt från programmet.

Tips: Någon på klubben bör ha ansvaret för att tävlingar registreras och skickas in! Under "Inställningar rapport" skall licensnummer och annat vara klart.

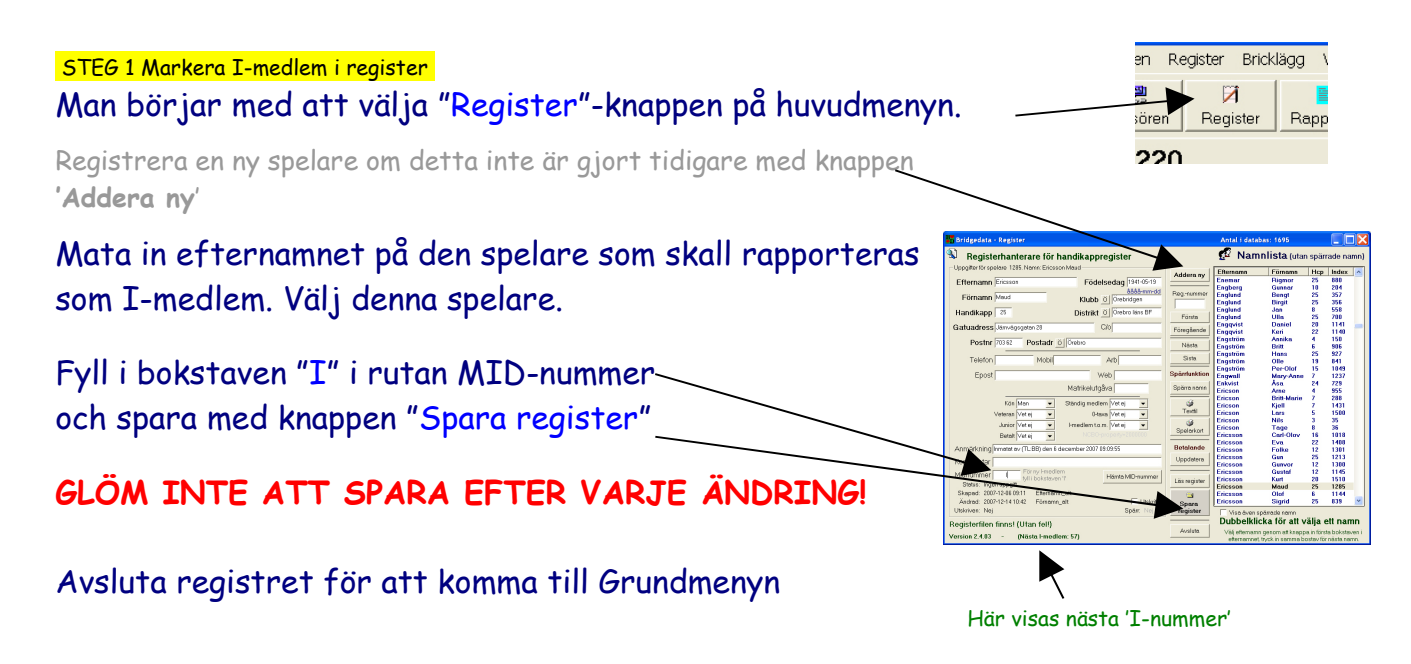

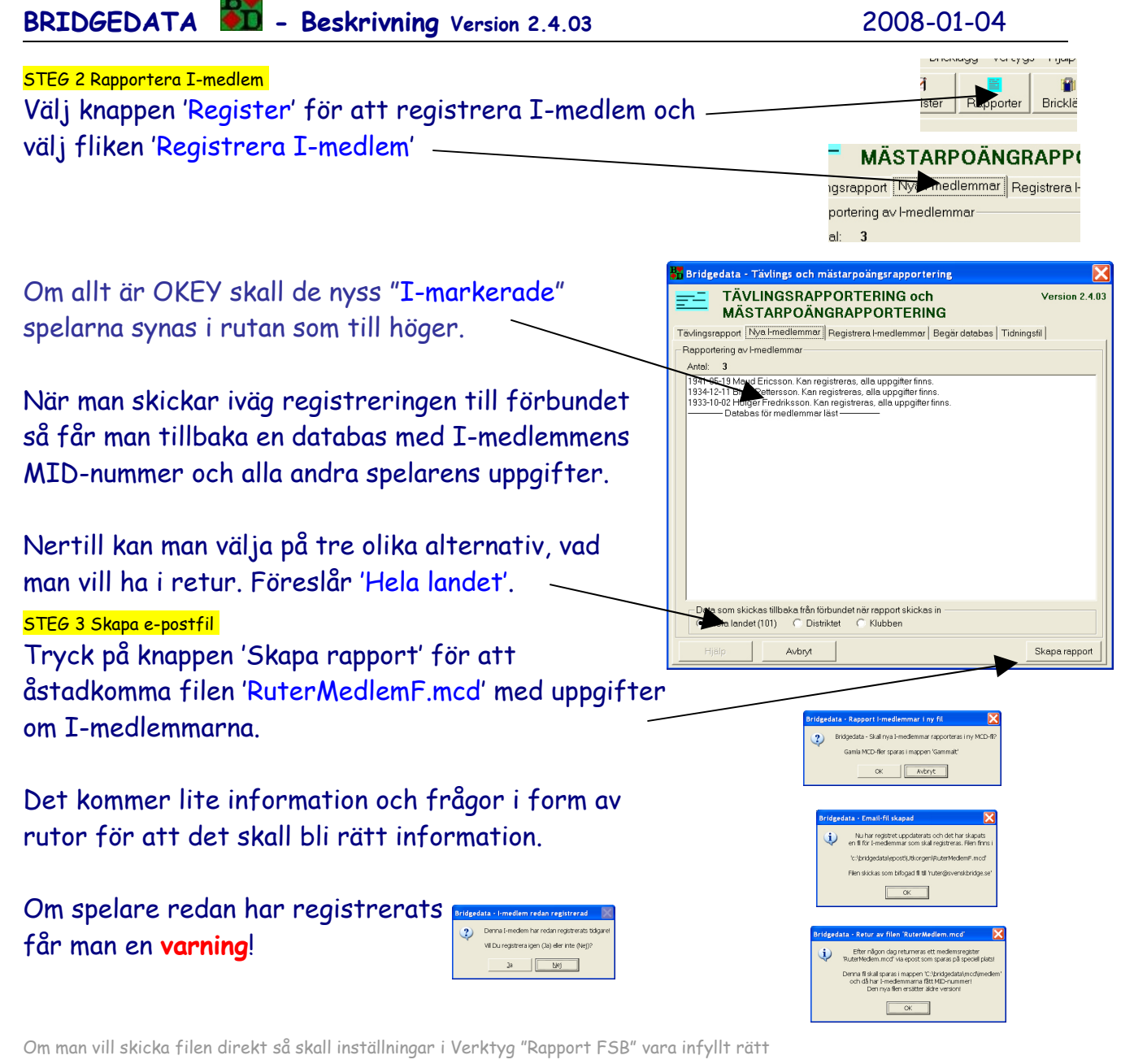

Om alla uppgifter finns för att skicka mail så dyker rutor med förfrågan om att skicka mail upp, se nedan!

#### Här visas från väster till höger rutor som kommer när Du skickar Epost

| Bridgedata - Skicka mail 🛛 🔣                     | Bridgedata - Skicka mall via smtpserver 🛛 🕅 🕅                                                                      | Bridgedata - Mail skickat 🛛 🔀                                     | 🚟 Bridgedata - VÄNTA! 🔀 | Bridgedata - Mailserver skickat mail 🔀                             |
|--------------------------------------------------|----------------------------------------------------------------------------------------------------|-------------------------------------------------------------------|-------------------------|--------------------------------------------------------------------|
| WI Du skicka emal automatiskt nu?                | Skall mal RuterRapport_20080104_101941.mcd' sändas til 'ruter@svenskbridge.se' Via smtp-server 'smtp.bredband.net? | (i) Malet kommer nu att skickas, vänta nån dag innan svar kommer! | VÄNTA!                  | Malet skickat! Skickade filen sparas i mappen 'Gammait' med datum! |
| Kanske bifoga flera tävlingar!<br>Ja <u>Viej</u> | Ja [Lej                                                                                                    | OK Avbryt                                                         | Bridgedata jobbarl      | СК                                                                 |
|                                                  |                                                                                                    |                                                                   |                         |                                                                    |
| Förfrågan —                                      | Kontrollera uppgifterna ->                                                                                         | Mailet skickas — Vänta! — Mailet skickat                          |                         |                                                                    |

Alla skickade filer spara under 'epost' i mappen 'Gammalt'

### VIKTIGT om Du inte skickar iväg mailet i programmet!

Glöm INTE att skicka iväg filen som "bifogad" fil i ett mail till förbundet! Filen finns i epostmappen, normalt C:\bridgedata\epost\Utkorgen och heter "RuterMedlemF.mcd"

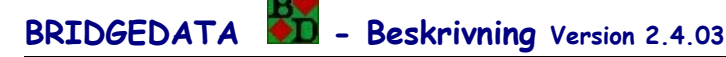

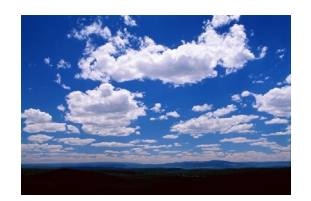

Det kan ta ett tag (ibland flera dagar) innan svar kommer, så vänta!

<mark>STEG 4 E-post erhålls</mark> Efter någon dag får Du e-post från förbundet.

Det skickas tillbaka e-post från förbundet med en bifogad fil (se nedan) som innehåller en databas med uppgifter om I-medlemmens MID-nummer.

#### STEG 5 Databas sparas

Denna databas (den bifogade filen som följer med e-postmeddelandet och heter 'Rutermedlem.mcd') skall sparas i mappen "C:\bridgedata\mcd\imedlem" för att kunna läsas av Bridgedata.

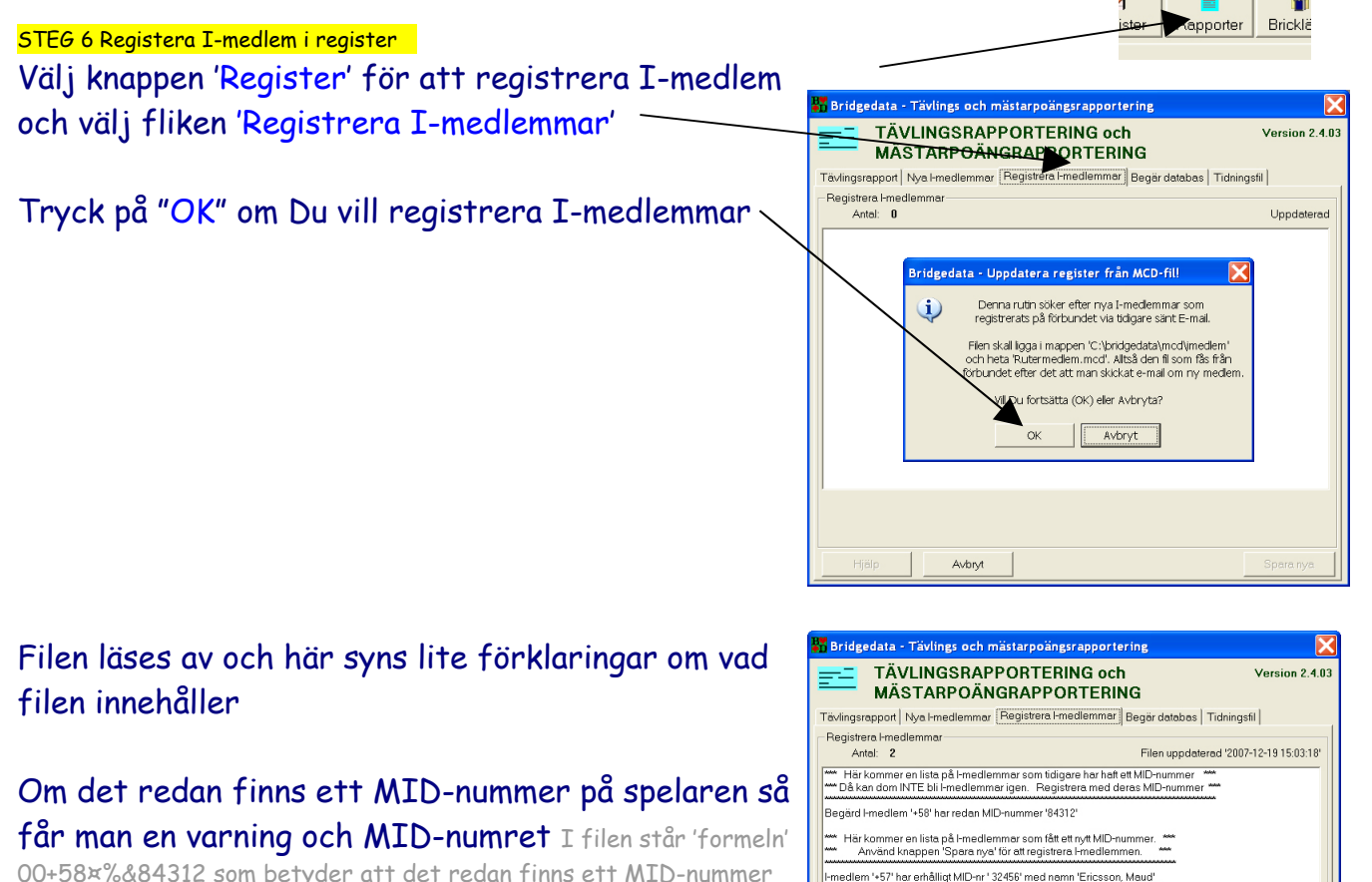

00+58×%&84312 som betyder att det redan finns ett MID-nummer för spelaren

### Här står vad varje ny I-medlem får för MID-

nummer I filen står 'formeln' 0032456&×#+57 som betyder att spelaren har fått MID-nummer 32456

 För att spara nya MID-nummer i registret så tryck på knappen 'Spara nya' (eller man kan manuellt lagra numren i registret)

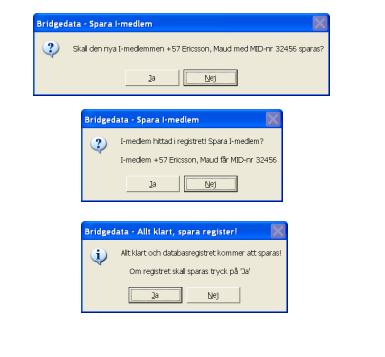

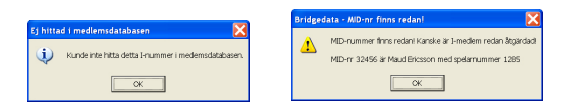

Kanske är uppgiften redan gjord?

### INSTÄLLNINGAR "RAPPORT FSB"

Det är viktigt att **alla** uppgifter under 'Verktyg - Rapport FSB' är rätt inmatade för att inte förbundet skall få problem med läsningen av rapporterna (Eposten)!

Har Du Internet anslutet till Din dator kan Du mata in Smtpserver-namnet i aktuell ruta och skicka mail automatiskt från programmet. Väldigt behändigt!

Uppgiften om Smtpserver får Du från Din Internetoperatör och brukar finnas i inställningar i Ditt mailprogram t.ex. Microsoft Outlook Express under 'Utgående e-post (SMTP)'

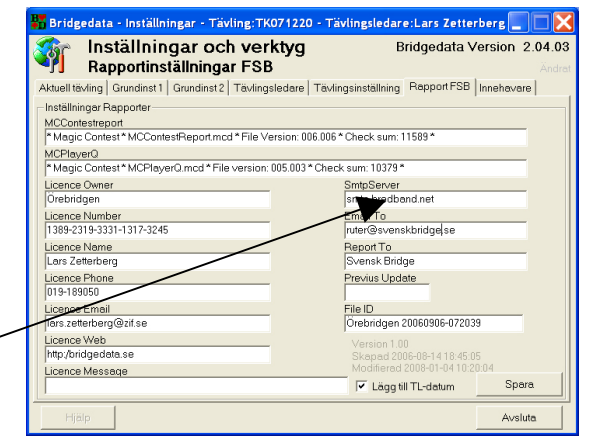